# Windows<sup>®</sup> 8 Short cuts

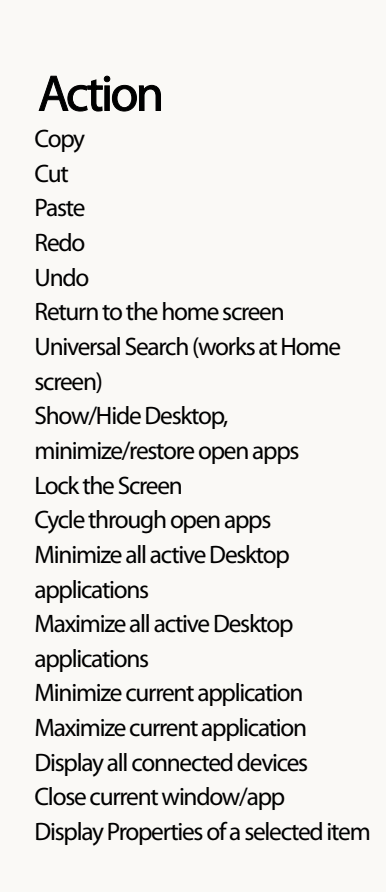

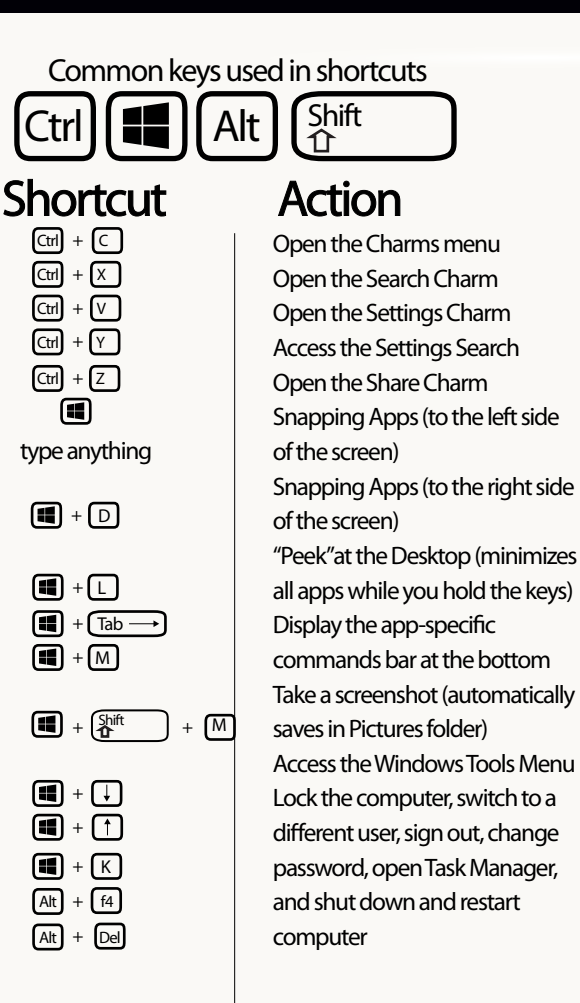

| <b>Shortcut</b><br><b>•</b> + C<br><b>•</b> + Q<br><b>•</b> + 1<br><b>•</b> + 1<br><b>•</b> + W<br><b>•</b> + H<br><b>•</b> + H<br><b>•</b> + . |
|----------------------------------------------------------------------------------------------------|
| <b>H</b> + H                                                                                                    |
| <b>()</b> + ,                                                                                                    |
| <b>(1)</b> + Z                                                                                                    |
|                                                                                                    |
| + X<br>Ctrl + Alt + Del                                                                                                    |

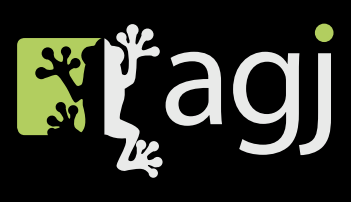

#### Common keys used in shortcuts

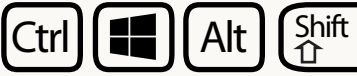

# Shortcut

Ctrl + X

Ctrl + V

Ctrl + Y

Ctrl + Z

**+** D

**+**L

**H** + M

**(((**)+**()** 

**(()** + (**†**)

🔳 + (K)

(Alt) + (f4)

Alt + Del

 $\blacksquare + (Tab \longrightarrow$ 

+ Shift

+ (M)

computer

type anything

## Action

Open the Charms menu Open the Search Charm Open the Settings Charm Access the Settings Search Open the Share Charm Snapping Apps (to the left side of the screen) Snapping Apps (to the right side of the screen) "Peek"at the Desktop (minimizes all apps while you hold the keys) Display the app-specific commands bar at the bottom Take a screenshot (automatically saves in Pictures folder) Access the Windows Tools Menu Lock the computer, switch to a different user, sign out, change password, open Task Manager, and shut down and restart

## Action

| Сору                                  |
|---------------------------------------|
| Cut                                   |
| Paste                                 |
| Redo                                  |
| Undo                                  |
| Return to the home screen             |
| Universal Search (works at Home       |
| screen)                               |
| Show/Hide Desktop,                    |
| minimize/restore open apps            |
| Lock the Screen                       |
| Cycle through open apps               |
| Minimize all active Desktop           |
| applications                          |
| Maximize all active Desktop           |
| applications                          |
| Minimize current application          |
| Maximize current application          |
| Display all connected devices         |
| Close current window/app              |
| Display Properties of a selected item |
|                                       |